## **Loading Replenishment Requisitions**

Core-

The **Requisition Loader** process creates eProcurement requisitions from the replenishment requests generated in the Create Replenishment Requests process. The requisitions created are held in an Open status until the inventory manager reviews and submits them for sourcing.

The **Requisition Loader** process is normally run manually after the inventory manager has reviewed and edited the requests created.

## Procedure

Navigation: Purchasing > Requisitions > Load Requisitions

| ORACLE                                                                                        | Home     | Worklist | Add to Favorites Sign out |
|-----------------------------------------------------------------------------------------------|----------|----------|---------------------------|
| Favorites Main Menu > Purchasing > Requisitions > Load Requisitions                           | . Holito |          |                           |
|                                                                                               |          | 🖉 New    | Window 🕜 Help 📰 http      |
| Requisition Loader                                                                            |          |          |                           |
| Enter any information you have and click Search. Leave fields blank for a list of all values. |          |          |                           |
| Find an Existing Value Add a New Value                                                        |          |          |                           |
| - Search Criteria                                                                             |          |          |                           |
| Run Control ID: begins with 💌                                                                 |          |          |                           |
| Case Sensitive                                                                                |          |          |                           |
| Search Clear Basic Search 🖓 Save Search Criteria                                              |          |          |                           |
| Find an Existing Value   <u>Add a New Value</u>                                               |          |          |                           |
|                                                                                               |          |          |                           |
|                                                                                               |          |          |                           |
|                                                                                               |          |          |                           |
|                                                                                               |          |          |                           |
|                                                                                               |          |          |                           |
|                                                                                               |          |          |                           |
|                                                                                               |          |          |                           |
|                                                                                               |          |          |                           |
|                                                                                               |          |          |                           |

| Step | Action                                                                    |
|------|---------------------------------------------------------------------------|
| 1.   | Click the Add a New Value tab.                                            |
| 2.   | <b>Requisition Loader</b> is run manually using a <b>Run Control ID</b> . |
|      | Enter <b>REQLOAD</b> into the <b>Run Control ID</b> field.                |

| ORACLE                                                              | Home   Worklist    Add to Fevorites   Sign out |
|---------------------------------------------------------------------|------------------------------------------------|
| Favorites Main Menu > Purchasing > Requisitions > Load Requisitions |                                                |
|                                                                     | 🖉 New Window 🕜 Help 📰 http                     |
| Requisition Loader                                                  |                                                |
|                                                                     |                                                |
| Eind an Existing Value Add a New Value                              |                                                |
|                                                                     |                                                |
| Run Control ID: REGEDAD                                             |                                                |
|                                                                     |                                                |
| Add                                                                 |                                                |
|                                                                     |                                                |
| Find an Existing Value Add a New Value                              |                                                |
|                                                                     |                                                |
|                                                                     |                                                |
|                                                                     |                                                |
|                                                                     |                                                |
|                                                                     |                                                |
|                                                                     |                                                |
|                                                                     |                                                |
|                                                                     |                                                |
|                                                                     |                                                |
|                                                                     |                                                |
|                                                                     |                                                |
|                                                                     |                                                |
|                                                                     |                                                |
|                                                                     |                                                |

| Step | Action                |
|------|-----------------------|
| 3.   | Click the Add button. |

| ORACLE                             |                                  |                    | Но                 | me   Worklist | Add to Favorites   Sign out |
|------------------------------------|----------------------------------|--------------------|--------------------|---------------|-----------------------------|
| Favorites Main Menu > Purchasing > | Requisitions > Load Requisitions |                    |                    |               |                             |
|                                    |                                  |                    | 🗷 New Wi           | ndow 🕜 Help   | 📝 Personalize Page 🛛 📰 http |
| Load Requisitions                  |                                  |                    |                    |               |                             |
| Run Control ID: REQLOAD            | Report Manage                    | er Process Monitor | Run                |               |                             |
| Process Request Parameters         |                                  |                    |                    |               |                             |
| *System Source:                    | BIN 🔍 IN Batch                   |                    |                    |               |                             |
| *Run Type:                         | One Business Unit                | ~                  |                    |               |                             |
| *Requesting Loader Bus Unit:       | 🔍 То:                            |                    |                    |               |                             |
| Requisition Request ID:            |                                  |                    |                    |               |                             |
| Replenish ID:                      |                                  |                    |                    |               |                             |
| Auto Assign Req ID:                | When not specified               | ~                  | Create Mult Reqs   |               |                             |
| Auto Line Numbering:               | Auto Assign                      | ~                  | Copy Item Spec     |               |                             |
| *Get Preferred Vendor:             | None                             | *                  |                    |               |                             |
| Save Notify                        |                                  |                    | 📮 Add 🕖 Update/Dis | splay         |                             |
|                                    |                                  |                    |                    |               |                             |
|                                    |                                  |                    |                    |               |                             |
|                                    |                                  |                    |                    |               |                             |
|                                    |                                  |                    |                    |               |                             |
|                                    |                                  |                    |                    |               |                             |
|                                    |                                  |                    |                    |               |                             |
|                                    |                                  |                    |                    |               |                             |
|                                    |                                  |                    |                    |               |                             |
|                                    |                                  |                    |                    |               |                             |
|                                    |                                  |                    |                    |               |                             |

| Action                                                                                                    |
|----------------------------------------------------------------------------------------------------|
| Confirm the <b>System Source</b> is set to <b>BIN</b> and <b>Run Type</b> is set to <b>One Business</b><br><b>Unit</b> to ensure the <b>Run Control ID</b> only loads the appropriate inventory<br>replenishment messages.<br>Enter <b>DOC03</b> into the <b>Requesting Loader Bus Unit</b> field |
| Click the Get Preferred Vendor list.                                                                                                    |
|                                                                                                    |

| ORACLE                              |                                                |
|-------------------------------------|------------------------------------------------|
| Favorites Main Menu > Purchasing >  | Home   Worklist    Add to Favorites   Sign out |
| navorices Harrineric > Parenasing > |                                                |
|                                     | 🗠 New Window 🕜 Heip 🕜 Personalize Page 🔛 nitp  |
| Load Requisitions                   |                                                |
|                                     | Dun                                            |
| Run Control ID: REQLOAD             | Report Manager Process Monitor                 |
| Dragona Dorucet Decomptore          |                                                |
| Process Request Parameters          |                                                |
| *System Source:                     | BIN 🧠 IN Batch                                 |
| *Run Type:                          | One Business Unit                              |
| *Requesting Loader Bus Unit:        | DOC03 4 To:                                    |
| Requisition Request ID:             |                                                |
| Replenish ID:                       |                                                |
| Auto Assign Req ID:                 | When not specified Create Mult Reqs            |
| Auto Line Numbering:                | Auto Assign                                    |
| *Get Preferred Vendor:              | None                                           |
|                                     | Always Override                                |
| Save Notify                         | When not specified                             |
|                                     |                                                |
|                                     |                                                |
|                                     |                                                |
|                                     |                                                |
|                                     |                                                |
|                                     |                                                |
|                                     |                                                |
|                                     |                                                |
|                                     |                                                |
|                                     |                                                |
|                                     |                                                |

| Step | Action                                                  |
|------|---------------------------------------------------------|
| 6.   | Click the Always Override list item.<br>Always Override |
| 7.   | Click the Save button.                                  |
| 8.   | Click the <b>Run</b> button.                            |

| ORACLE                                            |                       |                    |          |                   | Home L                           | Worklist | Add to Favorites | Sian out |
|---------------------------------------------------|-----------------------|--------------------|----------|-------------------|----------------------------------|----------|------------------|----------|
| Favorites Main Menu > Purchasing > Requisiti      | ons > Load Requisitio | ons                |          |                   |                                  |          |                  |          |
|                                                   |                       |                    |          |                   | New Window                       |          | Personalize Page | - btto   |
|                                                   |                       |                    |          |                   | 2 I VEW WIII COW                 | Help     | reisonalize rage | en und   |
| Process Scheduler Request                         |                       |                    |          |                   |                                  |          |                  |          |
|                                                   |                       |                    |          |                   |                                  |          |                  |          |
| User ID: COREShankmanArthur                       |                       | Run Control ID:    | REQLOAD  | þ                 |                                  |          |                  |          |
| Server Name:                                      | Run Date: 01/         | 10/2013            |          |                   |                                  |          |                  |          |
| Recurrence:                                       | Run Time: 3:0         | 7:11PM             | Reset to | Current Date/Time | 9                                |          |                  |          |
| Time Zone:                                        |                       |                    |          |                   |                                  |          |                  |          |
| Process List                                      |                       |                    |          |                   |                                  |          |                  |          |
| Select Description                                | Process Name          | Process Type       | *Type    | *Format           | Distribution                     |          |                  |          |
| <ul> <li>Purchasing Requisition loader</li> </ul> | PO_REQLOAD            | Application Engine | Web      | V TXT             | <ul> <li>Distribution</li> </ul> |          |                  |          |
|                                                   |                       |                    |          |                   |                                  |          |                  |          |
|                                                   |                       |                    |          |                   |                                  |          |                  |          |
|                                                   |                       |                    |          |                   |                                  |          |                  |          |
|                                                   |                       |                    |          |                   |                                  |          |                  |          |
| OK Cancel                                         |                       |                    |          |                   |                                  |          |                  |          |
|                                                   |                       |                    |          |                   |                                  |          |                  |          |
|                                                   |                       |                    |          |                   |                                  |          |                  |          |
|                                                   |                       |                    |          |                   |                                  |          |                  |          |
|                                                   |                       |                    |          |                   |                                  |          |                  |          |
|                                                   |                       |                    |          |                   |                                  |          |                  |          |
|                                                   |                       |                    |          |                   |                                  |          |                  |          |
|                                                   |                       |                    |          |                   |                                  |          |                  |          |
|                                                   |                       |                    |          |                   |                                  |          |                  |          |
|                                                   |                       |                    |          |                   |                                  |          |                  |          |
|                                                   |                       |                    |          |                   |                                  |          |                  |          |
|                                                   |                       |                    |          |                   |                                  |          |                  |          |
|                                                   |                       |                    |          |                   |                                  |          |                  |          |
|                                                   |                       |                    |          |                   |                                  |          |                  |          |
|                                                   |                       |                    |          |                   |                                  |          |                  |          |
|                                                   |                       |                    |          |                   |                                  |          |                  |          |
|                                                   |                       |                    |          |                   |                                  |          |                  |          |
|                                                   |                       |                    |          |                   |                                  |          |                  |          |

| Step | Action                      |
|------|-----------------------------|
| 9.   | Click the <b>OK</b> button. |

| ORACLE                               |                                     | Home         | Worklist | Add to Favorites   | Sian out |
|--------------------------------------|-------------------------------------|--------------|----------|--------------------|----------|
| Favorites Main Menu > Purchasing > R | equisitions > Load Requisitions     |              |          |                    |          |
|                                      | 20 N                                | ew Window    | Help     | Y Personalize Page | Saved    |
| Load Requisitions                    |                                     |              |          |                    |          |
| Run Control ID: REQLOAD              | Report Manager Process Monitor Run  |              |          |                    |          |
|                                      | Process Instance:6797343            |              |          |                    |          |
| Process Request Parameters           |                                     |              |          |                    |          |
| *System Source:                      | BIN 🔍 IN Batch                      |              |          |                    |          |
| *Run Type:                           | One Business Unit                   |              |          |                    |          |
| *Requesting Loader Bus Unit:         | DOC03 Co.                           |              |          |                    |          |
| Requisition Request ID:              |                                     |              |          |                    |          |
| Replenish ID:                        |                                     |              |          |                    |          |
| Auto Assign Req ID:                  | When not specified Create Mult Regs |              |          |                    |          |
| Auto Line Numbering:                 | Auto Assign                         |              |          |                    |          |
| *Get Preferred Vendor:               | Always Override                     |              |          |                    |          |
| Save Notify                          | 📑 Add 🕖 Upd                         | late/Display |          |                    |          |
|                                      |                                     |              |          |                    |          |
|                                      |                                     |              |          |                    |          |
|                                      |                                     |              |          |                    |          |
|                                      |                                     |              |          |                    |          |
|                                      |                                     |              |          |                    |          |
|                                      |                                     |              |          |                    |          |
|                                      |                                     |              |          |                    |          |
|                                      |                                     |              |          |                    |          |
|                                      |                                     |              |          |                    |          |
|                                      |                                     |              |          |                    |          |

| Step | Action                                          |
|------|-------------------------------------------------|
| 10.  | Click the Process Monitor link. Process Monitor |

| ctior<br>I<br>Run | IS<br>Jser ID CO<br>Server<br>Status | REShankm    | <ul> <li>Type</li> <li>Name</li> <li>Distributio</li> </ul> | n Status     | Last v<br>Instance | to Days                  | ▼ Refre          | sh                     |          |  |
|-------------------|--------------------------------------|-------------|-------------------------------------------------------------|--------------|--------------------|--------------------------|------------------|------------------------|----------|--|
| росо              | ess List                             |             |                                                             |              |                    | Personalize   Find       | View All   🗖   🛄 | First 🚺 1-6 of (       | 6 🖸 Last |  |
| elec              | Instance                             | Seq. Proces | is Type                                                     | Process Name | User               | Run Date/Time            | Run Status       | Distribution<br>Status | Details  |  |
|                   | 6797343                              | Applic      | ation Engine                                                | PO_REQLOAD   | COREShankmanArthur | 01/10/2013 3:07:11PM EST | Queued           | N/A                    | Details  |  |
|                   | 6797340                              | PSJob       |                                                             | REPLN_AE     | COREShankmanArthur | 01/10/2013 2:34:56PM EST | Success          | Posted                 | Details  |  |
|                   | 6797304                              | Applic      | ation Engine                                                | PO_POCREATE  | COREShankmanArthur | 01/09/2013 7:20:46PM EST | Success          | Posted                 | Details  |  |
|                   | 6797303                              | Applic      | ation Engine                                                | PO_POCALC    | COREShankmanArthur | 01/09/2013 7:19:56PM EST | Success          | Posted                 | Details  |  |
|                   | 6797302                              | Applic      | ation Engine                                                | PV_AUTO_SRC  | COREShankmanArthur | 01/09/2013 7:00:14PM EST | Success          | Posted                 | Details  |  |
|                   | 6797301                              | Applic      | ation Engine                                                | PV_AUTO_SRC  | COREShankmanArthur | 01/09/2013 6:56:12PM EST | Success          | Posted                 | Details  |  |
| o bai             | to Requis                            | ition Loade | E                                                           |              |                    |                          |                  |                        |          |  |

| Step | Action                                                                                                    |
|------|----------------------------------------------------------------------------------------------------|
| 11.  | Click the <b>Refresh</b> button until the <b>Process Instance</b> displays <b>Success</b> and <b>Posted</b> .                                                                    |
| 12.  | The replenishment requests have generated the requisitions for review and editing.<br>These are created in an <b>Open</b> status and will not process to POs until the Inventory |
|      | Manager submits them for sourcing.                                                                                                    |

| ns<br>User ID C<br>Server<br>Status            | ORES   | hankm Type<br>Name<br>Distribution | Status       | Last  Instance Sav | to Day                 | s 🗸             | Refresh          |          |
|------------------------------------------------|--------|------------------------------------|--------------|--------------------|------------------------|-----------------|------------------|----------|
| ess List                                       |        |                                    |              |                    | Personalize            | Find   View All | First K 1-6 of   | 6 🖸 Last |
| t Instance                                     | Seq.   | Process Type                       | Process Name | User               | Run Date/Time          | Run Sta         | tus Distribution | Details  |
| 679734                                         | 3      | Application Engine                 | PO_REQLOAD   | COREShankmanArthur | 01/10/2013 3:07:11PM E | ST Succes       | s Posted         | Details  |
| 679734                                         | )      | PSJob                              | REPLN_AE     | COREShankmanArthur | 01/10/2013 2:34:56PM E | ST Succes       | s Posted         | Details  |
| 679730                                         | 1      | Application Engine                 | PO_POCREATE  | COREShankmanArthur | 01/09/2013 7:20:46PM E | ST Succes       | s Posted         | Details  |
| 679730                                         | 8      | Application Engine                 | PO_POCALC    | COREShankmanArthur | 01/09/2013 7:19:56PM E | ST Succes       | s Posted         | Details  |
| 679730                                         | 2      | Application Engine                 | PV_AUTO_SRC  | COREShankmanArthur | 01/09/2013 7:00:14PM E | ST Succes       | s Posted         | Details  |
| 679730                                         | 1      | Application Engine                 | PV_AUTO_SRC  | COREShankmanArthur | 01/09/2013 6:56:12PM E | ST Succes       | s Posted         | Details  |
| <u>ck to Req</u><br>ave<br>≊s List   <u>Se</u> | Notify | 1 Loader<br>6                      |              |                    |                        |                 |                  |          |

| Step | Action            |
|------|-------------------|
| 13.  | End of Procedure  |
|      | End of Procedure. |